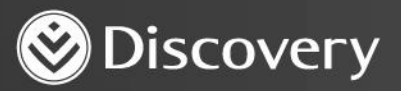

## Health D Advanced convenience. Enhanced care.

## HOW TO ASK FOR CONSENT – CARE PROGRAMME CONSENT DISCOVERY HEALTH

2023

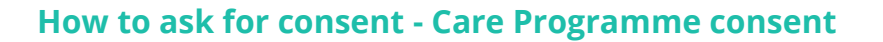

Doctors should first check if they are the nominated practice. This is displayed on the patient file.

| ۲                                                                                                    | HealthID                                                                                                    |                                                                                                    |   | × 🖻 💿 🔺 💩                                     |
|----------------------------------------------------------------------------------------------------|----------------------------------------------------------------------------------------------------|----------------------------------------------------------------------------------------------------|---|-----------------------------------------------|
| Patient's file<br>Overview                                                                                                    | Jabamikalatats Sabamikalatats Ove                                                                                                    | rview<br>•2711 111 1111                                                                                                    |   | Quick links  Full consent  Start consultation |
| Cined<br>Consultations<br>Medical history<br>Sick notes<br>Prescriptions<br>KoyCare referral<br>Softeme admin<br>Softeme infor<br>Hospital<br>authorisations<br>Chronic application<br>Care programme | Scheme information       >         Medical ald: Discovery Health Medical Scheme       Health Medical Scheme         Ham: KeyCare Plus       Imminiate         Membraship number:       Imminiate         Ourrent nomination       Imminiate         Normoniation       Imminiate         Normoniation       Imminiate         Normoniation       Imminiate         Imminiation       Imminiation         Imminiation       Imminiation | Medical history          Image: Control of the second second sec | > | Consent granted to                            |

\*If the doctor is not the nominated practice, please refer to the PCP Nomination guide for steps on how to become the nominated practice. Becoming a nominated doctor is only applicable to certain schemes i.e: Discovery Health Medical Schemes, Keycare in house plans.

Ensure the patient has an approved Chronic Illness Benefit (CIB) application.

• From the side navigation click on "Chronic application"

| 8                                                                             | 🚓 🗘 HealthID                    |                                   | Q Search patien             | t ×                               |                               |
|-------------------------------------------------------------------------------|---------------------------------|-----------------------------------|-----------------------------|-----------------------------------|-------------------------------|
| 2<br>Patient's file<br>Overview                                               | ← Chronic Illness Benefit appli | 19, Male                          |                             |                                   | Quick links + New application |
| Clinical<br>Consultations<br>Medical history                                  | Active                          |                                   |                             |                                   |                               |
| Sick notes<br>Prescriptions                                                   | DESCRIPTION<br>Diabetes Type 2  | 30/10/2022                        | Approved Mar                | nage Add and remove medicine/item |                               |
| KeyCare referral<br>Scheme admin<br>Scheme info<br>Hospital<br>authorisations | History                         | Γ                                 |                             |                                   |                               |
| Care programme                                                                |                                 | There is no history of chronic au | thorisations for this patie | ent.                              |                               |
|                                                                               |                                 |                                   |                             |                                   |                               |

How to ask for consent – Care Programme consent

Discovery Health (Pty) Ltd; registration number 1997/013480/07, is an authorised financial services provider and administrator of medical schemes.

Navigate to "Care programme" from the side menu.

- Click on "New Care programme" from the Quick links.
- Care programme will be preselected if the patient is eligible for one.
- Click on "Continue"

| ۲                                                                                                    |                 |                                                                                                    | Q Search patient | × 🖻 🗿 🖨 🍩                           |
|----------------------------------------------------------------------------------------------------|-----------------|----------------------------------------------------------------------------------------------------|------------------|-------------------------------------|
| Patient's file<br>Overview                                                                                             | Care programmes |                                                                                                    |                  | Quick links<br>+ New Care Programme |
| <u>clinical</u><br>Consultations<br>Medical history<br>Sick notes<br>Prescriptions                                     | Active          | In order to add patient onto Care<br>Programme(s) a consultation will<br>have to be completed                                                                                                    | ent              |                                     |
| KeyCare referral<br>Scheme admin<br>Scheme info<br>Hospital<br>authorisations<br>Chronic application<br>Care programme | History         | Select the Care Programme(s) you would like to add.  Cardio Care Cardio Care Cardio Care Constraint on eligible for Care HIV Care Disease Prevention Programme Disease Prevention Programme Mental th Care Design Constraint Care Disease Prevention Programme Mental Care Disease Prevention Programme Disease Prevention Care Disease Prevention Programme Disease Careptor the Neural Neural Neu | nt               |                                     |
|                                                                                                    | Þ               | Cancel Continue                                                                                                    |                  |                                     |

Click "Continue" to request an OTP from the patient for content.

| 0                                                                             | HealthID          |                                                                                                    | Q Search patient | × 😰 💿 😩 🗷                           |
|-------------------------------------------------------------------------------|-------------------|----------------------------------------------------------------------------------------------------|------------------|-------------------------------------|
| Patient's file                                                                | ← Care programmee | ny ee aa                                                                                                    |                  | Quick links<br>+ New Care Programme |
| Clease<br>Consultations<br>Medical history<br>Solt notes<br>Prescriptions     | Active            | D<br>There are currently no active care programmes for this patient                                                                                                    |                  |                                     |
| KeyCore refermal<br>Scheme admin<br>Scheme info<br>Hospitol<br>euthorisations | History           | There is currently no care programme history for this patient                                                                                                    |                  |                                     |
| Teren application<br>Chronic application<br>Cure programme                    |                   | OTP<br>An SMS containing a one-time PIN (OTP) has<br>been sent to cellphone number<br>xxxxxxxxx111. Please enter the OTP for<br>confirmation of consent.<br>015102353<br>Cancel Submit |                  |                                     |

How to ask for consent – Care Programme consent

Discovery Health (Pty) Ltd; registration number 1997/013480/07, is an authorised financial services provider and administrator of medical schemes.

If you select that the patient must sign for consent, a signature section should display.

| Consent                                                                                          |                                   |                                        |
|--------------------------------------------------------------------------------------------------|-----------------------------------|----------------------------------------|
| Consent must be requested for one practice at<br>employees of the practice will receive consent. | a time. Once                      | consent is granted, all active         |
| Select practice                                                                                  |                                   |                                        |
| COVERDERS                                                                                        |                                   | •                                      |
|                                                                                                  |                                   |                                        |
| Select consent for practice:                                                                     |                                   |                                        |
| Health record consent                                                                            | Terms and c                       | conditions                             |
| HIV consent                                                                                      | Terms and o                       | conditions                             |
| Choose preferred consent method:                                                                 |                                   |                                        |
| A one-time PIN (OTP) will be sent via SMS.                                                       |                                   |                                        |
| Patient signs for consent                                                                        |                                   |                                        |
| Please hand the device to your patient to a health information. Sign below by using yo           | llow them to s<br>ur finger or mo | ign for consent to view their<br>buse. |
|                                                                                                  |                                   |                                        |
|                                                                                                  |                                   |                                        |
|                                                                                                  |                                   |                                        |
|                                                                                                  |                                   | Clear signature                        |
|                                                                                                  |                                   |                                        |
|                                                                                                  |                                   |                                        |

- Let the patient add their signature.
- Agree to the Terms and Conditions.
- Click on "Request consent".

| Select consent for practice:                                                                                                    |                                                                       |
|----------------------------------------------------------------------------------------------------|-----------------------------------------------------------------------|
| Health record consent                                                                                                    | Terms and conditions                                                  |
| HIV consent                                                                                                    | Terms and conditions                                                  |
| Choose preferred consent method:                                                                                                    |                                                                       |
| <ul> <li>A one-time PIN (OTP) will be sent via SMS.</li> <li>Patient signs for consent</li> <li>Please hand the device to your patient to health information. Sign below by using your set of the set of the set</li></ul> | allow them to sign for consent to view their<br>your finger or mouse. |
| flor in                                                                                                    | Clear signature                                                       |
| (Patient) By signing, I agree to the terms a<br>consent information                                                                                                    | nd conditions for the above selected                                  |
|                                                                                                    | Cancel Request consent                                                |

You should now see the consent that has been granted from the patient file.

| HOW TO ASK TOP CONSENT – CARE PROVIDINE CONSE | How | to a | sk for | consent - | Care | Prog | ramme | conse |
|-----------------------------------------------|-----|------|--------|-----------|------|------|-------|-------|
|-----------------------------------------------|-----|------|--------|-----------|------|------|-------|-------|

Discovery Health (Pty) Ltd; registration number 1997/013480/07, is an authorised financial services provider and administrator of medical schemes.